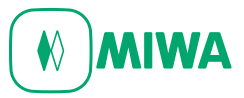

## カタログページ PDF をシリーズ毎にまとめてダウンロードする方法

| Return medageneration model Execution Execution Executio                                                                                                    |                                                    | CO 2015-1/0                            |          |
|----------------------------------------------------------------------------------------------------|----------------------------------------------------|----------------------------------------|----------|
| 日次 日次 日 日 日 日 日 日 日 日 日 日 日 日 日 日 日 日                                                                                                    |                                                    |                                        | J. PDF   |
| ■×<br>上次と見 NINDEX<br>ページー覧<br>キーワード技術<br>ページー戦機<br>高信(高品)映称<br>                                                                                                    | MINATOCK RODUCTS                                   | 111 発展データを表示 (二) 108                   | ₩ 99×0-8 |
|                                                                                                    | 製品カタログ                                             | 2018年版                                 |          |
| <-少文                                                                                                    |                                                    | 防犯罪物所因 P.34                            |          |
| トーワード 株常<br>トージード 株常<br>高加 高加 時間<br>高加 一 型<br>高加 小 型<br>高加 一 型<br>和 一 型<br>和 一 一 型<br>和 一 型<br>和 一 型<br>和 一 型<br>和 一 型<br>和 一 型<br>和 一 型<br>和 一 型<br>和 一 型<br>和 一 一 型<br>和 一 一 型<br>和 一 一 型<br>和 一 一 型<br>和 一 一 型<br>和 一 一 型<br>和 一 一 型<br>和 一 一 型<br>和 一 一 型<br>和 一 一 型<br>和 一 一 型<br>和 一 一 型<br>和 一 一 型<br>和 一 一 型<br>和 一 一 型<br>和 一 一 型<br>和 一 一 型<br>和 一 一 型<br>和 一 一 型<br>和 一 一 一 型<br>和 一 一 一 一 一 一 一 一 一 一 一 一 一 一 一 一 一 一 一 |                                                    | 120104-304000 P.53                     |          |
| - ジョ号林治<br>品質 (高品) 掛角<br>お小一定<br>短見たページ<br>ほき ペンー足<br>約0 かりログを見る<br>・<br>パブ<br>・<br>・<br>・<br>・<br>・<br>・<br>・<br>・<br>・<br>・<br>・<br>・<br>・                                                                                                    |                                                    | <u>シリンダーの種類 P.67</u><br>キーレス錠 P.539    |          |
| Bid (福祉)納州<br>おりー見<br>EU見いページ<br>I注・ペンー及<br>800 からログを見る ・・・・・・・・・・・・・・・・・・・・・・・・・・・・・・・・・・・・                                                                                                    |                                                    | 電気能システム P.572                          |          |
| hV-K<br>近見たページ<br>強小なー-R<br>わりな口がを見る ・・・・・・・・・・・・・・・・・・・・・・・・・・・・・・・・・・・・                                                                                                    |                                                    | <u>対義/抗菌 P.89/P.95</u><br>ドアクローザ P.842 |          |
| 社見たイレジ<br>注述インー文<br>80万クログを見る<br>小ブ ・<br>1                                                                                                    |                                                    | レバーハンドル                                |          |
| 12×10-12<br>122<br>122<br>127<br>12<br>12<br>12<br>12<br>12<br>12<br>12<br>12<br>12<br>12                                                                                                    |                                                    | SDI P.877                              |          |
|                                                                                                    |                                                    | P3888 P.193                            |          |
|                                                                                                    | 0700008C130208078008                               |                                        |          |
| •□                                                                                                    | <b>防犯建物部品</b> P34-P44                              | SD P.939                               |          |
|                                                                                                    | 2018年度の新製品                                         | 大規範 9.255                              |          |
|                                                                                                    | 2018年度新製品 P45-P49                                  |                                        |          |
|                                                                                                    | 総約の機能で製品を厚す<br>総約の機能を開発化NDEX いたいた                  | グレモン酸 P.301                            |          |
|                                                                                                    |                                                    |                                        |          |
|                                                                                                    | 型式記号別INDEX P14-P18                                 | R7812 P.389                            |          |
|                                                                                                    | 鉱前の仕様で製品を探す                                        | 7 11 1 7 1 48 P 421                    |          |
|                                                                                                    | <b>錠前の主要仕様一覧表</b> P19-P23                          |                                        |          |
|                                                                                                    | 建物例に製品を探す<br>建物例に製品を探す                             | 引即設 P.457<br>引達即設 P.457                |          |
|                                                                                                    | *#1909#200*71C7937 724-731<br>建築的に開発し、開発型システム制造を探す |                                        |          |
|                                                                                                    | 電気錠システム導入例 H576-H592                               | ストライク・金具 P.483                         |          |
|                                                                                                    | 実和ロックは使いやすさ、安全性、気配りを<br>ポネアレルティ                    | L P 505                                |          |
|                                                                                                    | バリアフリー 163~767                                     | (1)9219760571 1303                     |          |
| <b>212 213 213</b>                                                                                                    | 対応 PAN-PAL                                         |                                        | 60       |
|                                                                                                    |                                                    |                                        |          |
| das ≥2 </td <td></td> <td></td> <td></td>                                                                                                    |                                                    |                                        |          |

①ダウンロードしたいカタログのトップページメニューから**他のカタログを見る**をクリックします。

WEB 版製品カタログトップページ

②カタログ一覧から**カタログ情報を見る**をクリックします。

| seerch.dorvoumetD=H1W10001evvewtype=CAACOGa                                       | aneono=catalogsearcheytvetsuttsettingtetegonesodesigntu=Linkt_Atwisoesign.comming= * 0    00kt-                                                                                                    | mana and   |
|-----------------------------------------------------------------------------------|----------------------------------------------------------------------------------------------------|------------|
| キーワード988     988       ・食て、「読むのからいだから       マイパビインダー<br>National<br>マイパレインダーは空です。 | 単応コック株式会社<br>RELIABLE HARDWARE<br>単応力学のグ<br>2018年4月<br>244ページ<br>244ページ<br>244ページ<br>244ページ<br>244ページ<br>255 - 255 - 25 |            |
|                                                                                   | н раруу санан санан санан санан санан санан санан санан санан санан санан санан санан санан санан санан санан с                                                                                                    |            |
| 2—                                                                                | K為力クロフロ18年度度 2018年4月 108-(                                                                                                    |            |
|                                                                                   | د د۵۸-۱۹۵۰<br>Copyright © Mediapress-Net All Rights Reserved. الله المحمد المحمد المحمد المحمد المحمد المحمد المحمد المحمد ال                                                                                                    | 274<br>Ang |
|                                                                                   |                                                                                                    |            |
|                                                                                   |                                                                                                    |            |
|                                                                                   |                                                                                                    |            |

③カタログの目次カテゴリ (シリーズ) ごとにダウンロードが可能です。

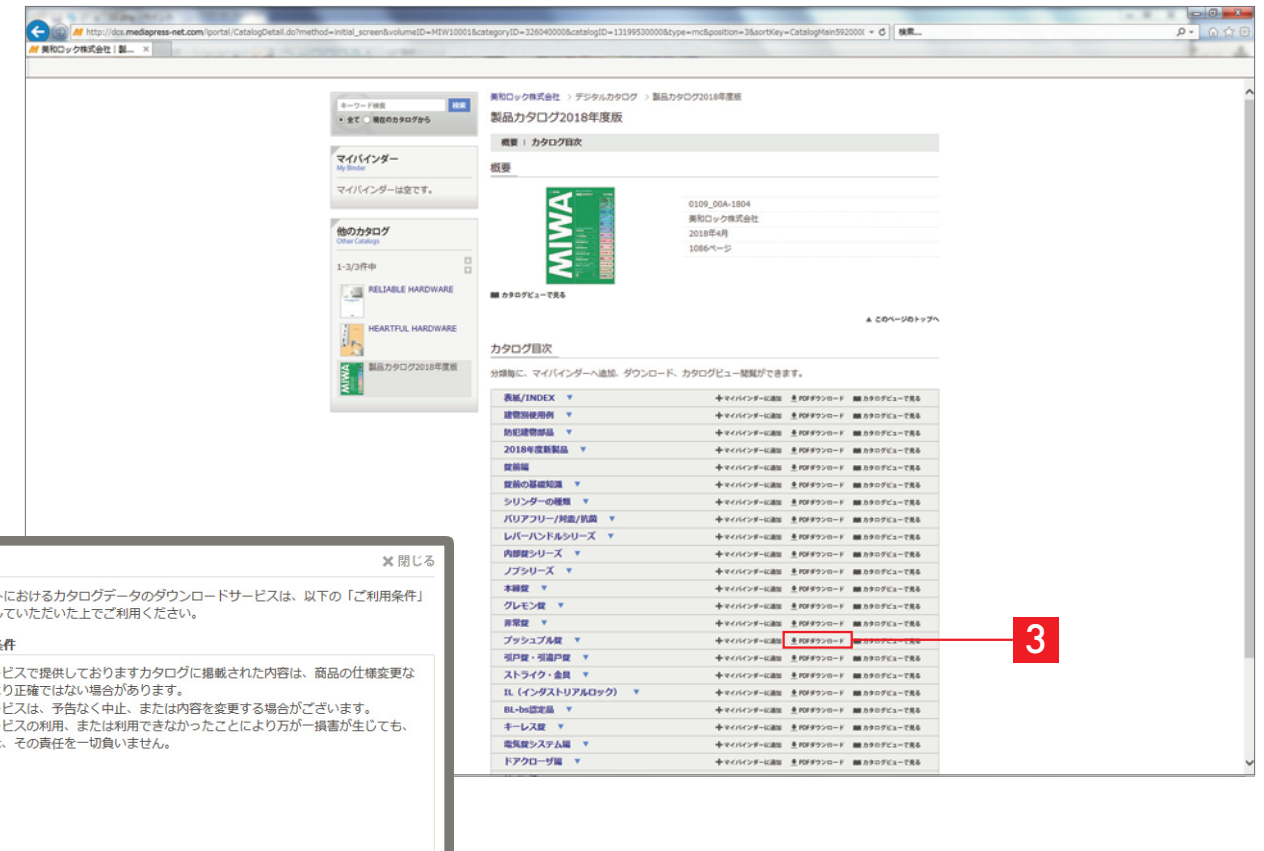

本サイトにおけるカタログデータのダウンロードサービスは、以下の「ご利用条件」 に同意していただいた上でご利用ください。 ご利用条件 本サービスで提供しておりますカタログに掲載された内容は、商品の仕様変更な 本シービスによりには、からなくカンシーには細いていたります。 とにより正確ではない場合があります。 本サービスは、予告なく中止、または内容を変更する場合がございます。 本サービスの利用、または利用できなかったことにより万が一損害が生じても、 弊社は、その責任を一切負いません。 4 同意してダウンロード 同意しない

④ご利用条件に同意していただき、ダウンロードしてください。

## ⑤カテゴリ(シリーズ)ごとにまとまったPDFを別名で保存します。

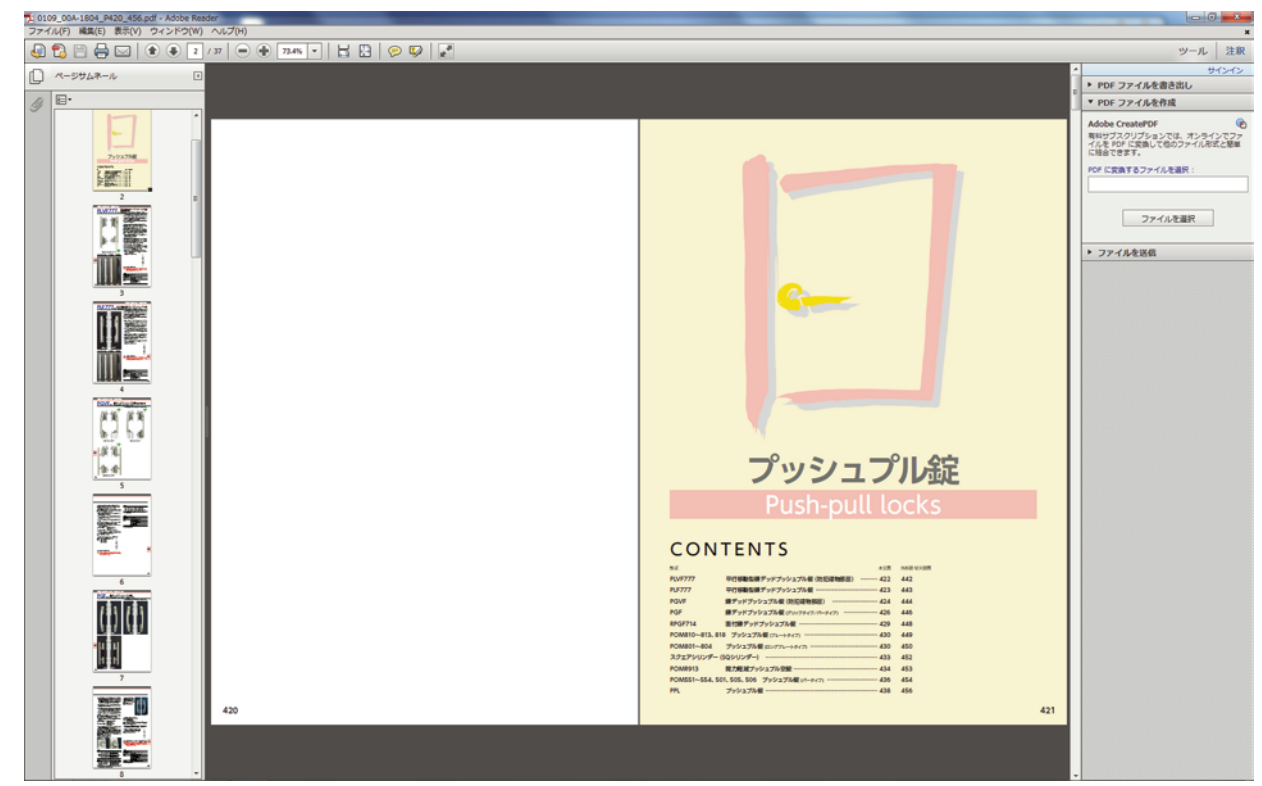